# MANUAL USUÁRIO INTERNO

#### LEILÃO – CERTIFICAR

Acessos permitidos: Magistrado, Diretor de Secretaria e Assistente Avançado. Movimento (automático): expedição de certidão (código 60) Situação do processo: não altera Nome da tarefa no painel: [S] Leilão – certificar\*\* Glossário: Expede certidão de designação de Leilão. Comportamento: Editor de texto carrega o tipo de documento "Certidão - Leilão ou Praça" e o modelo cadastrado "Certidão - Designação de Leilão".

### PASSO A PASSO:

Abrir a tarefa clicando no ícone 🦄

| nel Processo Atividades Audiências e sessões                                                                    | Configuração Acesso rápido:                                                                                                    |                                 |
|----------------------------------------------------------------------------------------------------|----------------------------------------------------------------------------------------------------|---------------------------------|
|                                                                                                    |                                                                                                    | Painel do usu                   |
| s Expedientes Agrupadores Útimas tarefas realizadas                                                             |                                                                                                    |                                 |
| de visualização: 💿 Restrio 💿 Completo (somente consuita)<br>cas                                                 |                                                                                                    | [\$] Leilão - certificar        |
| calizar caixa »                                                                                                 | Descuires.                                                                                                    |                                 |
| efas de processos<br>[6] [6] Ato judicial - concluir (Tarefa: 1)<br>[6] [6] Ato judicial - concluir (Tarefa: 1) | Processos - [5] Leilão - certificar **                                                                                                    |                                 |
| [G] Liberação (Tarefa: 1)                                                                                       | Processo     Nara da Fazenda Pública Municipal de Serra/Juiz de Direito Substituto da Vara da Fazenda Pública Municipal                                                                              | Pendente desde                  |
| [] [S] Leilão - certificar " (Tarefa: 1)                                                                        | EEFis 8880010-88.2015.8.08.0048 - Municipais                                                                                                    |                                 |
| [S] Remessa (Tarefa: 1)<br>[S] Suspenso - outras (Tarefa: 1)                                                    | Betelepuse Entr X MUNCHO DE SERRA<br>Autore ent. 1705/2015<br>Útima movimentação: 1705/2015 16:44 - Audência concilação designada para 26/06/2015 13:00 Vara da Fazenda Pública Municipal de Serra 🕙 | 18/05/2015 12:08                |
| [5] [S] Triagem de processo em curso (Tarefa: 1)                                                                |                                                                                                    | Foram encontrados: 1 resultados |
|                                                                                                    |                                                                                                    |                                 |
|                                                                                                    |                                                                                                    |                                 |
|                                                                                                    |                                                                                                    |                                 |

Selecionar o tipo e o modelo do documento, proceder as alterações necessárias e clicar em **Assinar documento** e prosseguir:

| ixo Principal: {\$] Leilão - certificar **                                              |  |
|-----------------------------------------------------------------------------------------|--|
| lão - certificar **                                                                     |  |
| do Documento" Modelo<br>dão - Leilão ou Praça 💌 Ceridão - Designação de Leilão 💌        |  |
|                                                                                         |  |
| Z U AF E S S S S S S S S S S S S S S S S S S                                            |  |
|                                                                                         |  |
| 22 🔟 ×, ×' Ω ¶ 🖛 😂 💷                                                                    |  |
| <u>^</u>                                                                                |  |
|                                                                                         |  |
| EMBARANTE BELGEUSE ENIF                                                                 |  |
| EMBARGADQ: MUNICIPIQ DE SERRA                                                           |  |
|                                                                                         |  |
| CERTIDAO                                                                                |  |
| Certifico que os 1º/2º Leilões foram designados, como descrito abaixo, ambos no Idigite |  |
| - 1º Leilão - dia (digite a data) às (digite a hora):                                   |  |
| - 2º Leilão - dia (digite a data) às (digite a hora).                                   |  |
|                                                                                         |  |
| SERRA, 18 de maio de 2015.                                                              |  |
|                                                                                         |  |
| ssinar documento e prosseguir                                                           |  |
|                                                                                         |  |
| Próxima acão: Cancelar                                                                  |  |

## LEILÃO – DESIGNAR

Acessos permitidos: Magistrado, Diretor de Secretaria e Assistente Avançado. Movimento (automático): Leilão ou Praça #{situacao\_da\_audiencia}/ {#identificação\_ do\_leilão/praça} em/para #{data\_hora} #{local} (código 311)

- situação \_da\_audiência (utiliza os mesmos domínios da audiência) = designada
- identificação\_ do\_leilão/praça = 1° Leilão/praça (se for o primeiro leilão) ou 2° Leilão/praça (se for o segundo leilão)

Situação do processo: não altera

Nome da tarefa no painel: [S] Leilão - designar\*\*

Glossário: Lança movimento de designação de leilão (1º ou 2º leilão).

#### PASSO A PASSO:

Abrir a tarefa clicando no ícone

| inel Processo Atividades Audiéncias e sessões                                                                                                    | Vara da ha<br>Configuração                                                                                                    | Acesso rápido:       | Diretor de Secreta |
|----------------------------------------------------------------------------------------------------|----------------------------------------------------------------------------------------------------|----------------------|--------------------|
| s Expedientes Agrupadores Útimas tarefas realizadas                                                                                                    |                                                                                                    | Paine                | l do usuári        |
| de visualização:  Restrito  Completo (somente consulta)                                                                                                    |                                                                                                    | [S] Leilão           | - designar **      |
| efas de processos                                                                                                    | Pesquisar                                                                                                    |                      |                    |
| [G] Ato judicial - concluir (Tarefa: 1)                                                                                                    | Processos - [S] Leilão - designar **                                                                                                    |                      |                    |
| [G] Ato judicial - minutar decisão (inicial - urgência) (Tarefa: 1)                                                                                                    | Processo                                                                                                    | Pendente d           | esde               |
| [5] Lowensko (naria /) (farefa: 2)         [5] [S] Cumpinentos - concluir (Tarefa: 1)         [5] [S] Leikio - designar* (Tarefa: 1)         [5] [S] Benessa (Tarefa: 1)         [6] [S] Supenso - outras (Tarefa: 1) | Nara da Fazenda Philicia Manicipal de Forral/bitz de Diretito Substituto da Vara da Fazenda Pública Municipal      EEFis 8880010-88.2015.80.80.048 - Municipals      EFis 8880010-88.2015.80.80.048 - Municipal      Municipal de Municipal de Substituto da Vara da Fazenda Pública Municipal      Municipal de Municipal de Substituto da Vara da Fazenda Pública Municipal      Municipal de Municipal de Substituto da Vara da Fazenda Pública Municipal      Municipal de Municipal de Substituto da Vara da Fazenda Pública Municipal      Municipal de Municipal de Caratida de Municipal      Municipal de Municipal de Caratida de Municipal      Municipal de Municipal de Caratida de Municipal      Municipal de Municipal de Caratida de Municipal      Municipal de Municipal de Caratida de Municipal      Municipal de Municipal de Caratida de Municipal      Municipal de Municipal de Municipal de Caratida de Municipal      Municipal de Municipal de Municipal de Caratida de Municipal      Municipal de Municipal de Municipal de Municipal      Municipal de Municipal de Municipal de Municipal      Municipal de Municipal de Municipal      Municipal de Municipal de Municipal      Municipal de Municipal de Municipal      Municipal de Municipal de Municipal      Municipal de Municipal de Municipal      Municipal de Municipal de Municipal      Municipal de Municipal de Municipal      Municipal de Municipal de Municipal      Municipal de Municipal      Municipal de Municipal de Municipal      Municipal de Municipal de Municipal      Municipal de Municipal de Municipal      Municipal de Municipal      Municipal de Municipal      Municipal de Municipal      Municipal de Municipal      Municipal de Municipal      Municipal de Municipal      Municipal de Municipal      Municipal de Municipal      Municipal de Municipal      Municipal de Municipal de Municipal      Municipal de Municipal de Municipal      Municipal de Municipal de Municipal      Municipal de Municipal de Municipal      Municipal de Municipal de Municipal      Municipal de Munic | 18/05/2015           | 14:23              |
| [5] Triagem de processo em curso (Tarefa: 1)                                                                                                    |                                                                                                    | Foram encontrados: 1 | resultados         |
|                                                                                                    |                                                                                                    |                      |                    |
|                                                                                                    |                                                                                                    |                      |                    |
|                                                                                                    |                                                                                                    |                      |                    |

Preencher os campos de texto livre com data, hora e local do Leilão e clicar em Confirmar:

| Vara da Fazenda Pública Municipal de Serra/Juiz de<br>EEFis 8880010-88.2015.8.08.0048 - [<br>BETELGEUSE ENIF X MUNICIPIO DE SERRA | Direito Substituto da Vara da Fazenda Pública Municipa<br>S] Leilão - designar **       |   |
|----------------------------------------------------------------------------------------------------|-----------------------------------------------------------------------------------------|---|
| TJ - Fluxo Principal: [S] Leilão - designar **                                                                                    |                                                                                         | 3 |
| [S] Leilão - designar **                                                                                                    |                                                                                         |   |
| 1º LELÃO OU PRAÇA<br>Data e hora da designação do leilão (ddimmiasas hhumm)<br>20/05/2015 13:30                                   | Local do Hellác:<br>Sala de audificias de Vara de Farende Públice<br>Municipal de Serre |   |
| L                                                                                                    | ¥                                                                                       |   |
| Próxima ação: Cancelar Confirmar                                                                                                  |                                                                                         |   |

O movimento de designação de Leilão é lançado automaticamente:

| Assuntos<br>Dívida Ativa (6017)<br>Municipais (5972)                                            | Polo ativ                                                                                                    | o<br>IUNICIPIO DE VITORIA - CNPJ: 27.142.058/0001-26 (EXEQUENTE)<br>Procuradoria Geral do Município de Vitória                                                                                                    | Polo passivo<br>S Mira Tauri - CNPJ: 03.294.061/0001-05 (EXECUTADO)<br>S Cassiopeiae Omicron - CPF: 818.098.247-53 (ADVOGADO) |
|-------------------------------------------------------------------------------------------------|----------------------------------------------------------------------------------------------------|----------------------------------------------------------------------------------------------------|----------------------------------------------------------------------------------------------------|
| Segredo de justiç<br>NÃO                                                                        | a? Justiça (<br>NÃO                                                                                                    | gratuita?                                                                                                    | Pedido de liminar ou antecipação de tutela?<br>NÃO                                                                            |
| vimentações do F<br>Eventos do Proc                                                             | rocesso                                                                                                    |                                                                                                    |                                                                                                    |
| vimentações do Proc                                                                             | rocesso<br>esso<br>evento                                                                                                    | Movimento                                                                                                    | Document                                                                                                    |
| vimentações do Proc<br>Eventos do Proc<br>Nº do I                                               | rocesso<br>esso<br>evento<br>1 04/08/201                                                                                                    | Movimento<br>5 16:39:36 - Leião ou Praça designada/1º Leião ou Praça em/para (                                                                                                    | 0<br>Document<br>D5/08/2015 às 13:00 Salão do Juri - 2º andar.                                                                |
| Eventos do Proc<br>Nº do I                                                                      | rocesso<br>esso<br>ivento<br>1 04/08/201<br>9 04/08/201                                                                                                    | Movimento<br>5 16:39:36 - Leião ou Praça designada/1º Leilão ou Praça em/para i<br>5 16:30:12 - Expedição de Certidão.                                                                                                    | 0<br>Documento<br>D5/08/2015 às 13:00 Salão do Juri - 2º andar.                                                               |
| vimentações do F<br>Eventos do Proc<br>Nº do I<br>122<br>121<br>121                             | rocesso<br>esso<br>tvento<br>1 04/08/201<br>5 04/08/201                                                                                                    | Movimento<br>5 16:39:36 - Leião ou Praça designada/1º Leião ou Praça em/para i<br>5 16:30:12 - Expedição de Certidão.<br>5 16:07:40 - Proferido despacho de mero expediente                                                                                | 0<br>5/08/2015 às 13:00 Salão do Juri - 2º andar.<br>6년<br>6년                                                                 |
| vimentações do P<br>Eventos do Proc<br>Nº do I<br>122<br>121<br>121<br>121                      | Importantial         Importantial           Street         04/08/201           9         04/08/201           5         04/08/201           4         04/08/201                    | Movimento<br>5 16:39:36 - Leião ou Praça designada/1º Leião ou Praça em/para i<br>5 16:30:12 - Expedição de Certidão.<br>5 16:07:40 - Proferido despacho de mero expediente<br>5 16:06:24 - Conclusos para despacho                                        | DS/08/2015 às 13:00 Salão do Juri - 2º andar.<br>6년<br>6년                                                                     |
| vimentações do P<br>Eventos do Proc<br>Nº do I<br>122<br>121<br>121<br>121<br>121<br>121<br>121 | Important         Important           1         04/08/201           9         04/08/201           5         04/08/201           4         04/08/201           3         04/08/201 | Movimento<br>5 16:39:36 - Leião ou Praça designada/1º Leião ou Praça em/para i<br>5 16:30:12 - Expedição de Certidão.<br>5 16:07:40 - Proferido despacho de mero expediente<br>5 16:06:24 - Conclusos para despacho<br>5 16:05:55 - Expedição de Certidão. | 05/08/2015 às 13:00 Salão do Juri - 2º andar.<br>ණි<br>ණි<br>                                                                 |

### LEILÃO – REGISTRAR RESULTADO

Acessos permitidos: Magistrado, Diretor de Secretaria e Assistente Avançado.

**Movimento (automático)**: Leilão ou Praça #{situacao\_da\_audiencia}/ {#identificação\_ do\_leilão/praça} em/para #{data\_hora} #{local} (código 311)

- situação \_da\_audiência (utiliza os mesmos domínios da audiência) = cancelada, realizada ou redesignada
- identificação\_ do\_leilão/praça = 1° Leilão/praça (se for o primeiro leilão) ou 2° Leilão/praça (se for o segundo leilão)

Situação do processo: não altera

Nome da tarefa no painel: [S] Leilão - registrar resultado\*\*

**Glossário:** Lança movimento de cancelamento/realização/redesignação de leilão (1º ou 2º leilão).

PASSO A PASSO:

Abrir a tarefa clicando no ícone

| Poder Judiciário do Estado Espírito                       | Santo - TREINAMENTO                                                                                                    |                                             |
|-----------------------------------------------------------|----------------------------------------------------------------------------------------------------|---------------------------------------------|
| Processo Judicial Eletronico                              | 1ª Vara da Fazenda Pública Privativa de Execuções Fiscais Municipais de Vitória / Direção da                                                                                                    | Secretaria / Diretor de Secr                |
| Painel Processo Atividades Audiências e sessões           | Configuração Acesso rápido:                                                                                                    |                                             |
|                                                           |                                                                                                    | Painel do usuá                              |
|                                                           |                                                                                                    |                                             |
| Calvas Evandiantes Annunatores Últimas terefes realizadas |                                                                                                    |                                             |
| Javas Experientes Agrupadores Otenas tarenas realizadas   |                                                                                                    |                                             |
| Localizar caixa »<br>Tarefas de processos                 | Pesquisar                                                                                                    |                                             |
| [S] Cumprimentos (Tarefa: 1)                              | Processos - [5] Lellão - registrar resultado 14                                                                                                    |                                             |
| [S] Leilão - registrar resultado ** (Tarefa: 1)           | Processo                                                                                                    | Pendente desde                              |
| -                                                         | In Vun da Tazenda Publica Privativa de Execuções Fiscais Municipais de VidriaUsizo de Direito da 1º Vun da Fazenda Pública Privativa de Execuções Fiscais<br>EXECESTRE SEB000-7: 00 10 80 0004 - Divida Ativa<br>Austudo DE VIDRO EX VIDRO EX A Min Tavi<br>Antada de ve 64602015 |                                             |
|                                                           | ultima movimentação: 04/08/2015 16:39 - Leilão ou Praça designada/1º Leilão ou Praça em/para 05/08/2015 as 13:00 Salão do Juri - 2º andar.                                                                                                    | 04/08/2015 16:39                            |
|                                                           | utima movimentação: 04/06/2015 16:39 - Leilão du Praça designada 1º Leilão du Praça empara 05/06/2015 às 1:300 Salão do Juri - 2º andar.<br>Foram er                                                                                                    | 04/08/2015 16:39<br>contrados: 1 resultados |

Preencher os campos de texto livre com data, hora e local do Leilão e clicar em Redesignar:

| Vara da Fazenda Pública Privativa de Execuções     ExFis 8880003-71.2015.8.08.0024 - [     MUNICIPIO DE VITORIA X MIRA TAURI                                                     | Fiscais Municipais de Vitória.Juúzo de Dirello da 1º Vara da Fazenda Pública Privativa de Execuções Fiscais Municipais de Vitória<br>S] Leilão - registrar resultado ** | Ĵ, |
|----------------------------------------------------------------------------------------------------|----------------------------------------------------------------------------------------------------|----|
| TJ - Fluxo Principal: [S] Leilão - registrar resultado **                                                                                                    |                                                                                                    |    |
| [S] Leilão - registrar resultado **                                                                                                    |                                                                                                    |    |
| 1º LELÃO OU PRAÇA designado empara 05/08/2015 às 13:00 Salão do L<br>Data e hora de cancelamentorealizaçãorede signação do lelão<br>(drimmiasas himmin)"<br>06/08/2015 ág: 13:00 | uri-2° andar<br>Local do leilão:*<br>Salés do Suzi - P° andaz                                                                                                    |    |
| 🔺 * Campos Obrigatórios                                                                                                    |                                                                                                    |    |
| Próxima ação: Cancelar Realizar                                                                                                    | Redesignar                                                                                                    |    |

#### Ou clicar em Realizar:

| 1º Vara da Fazenda Pública Privativa de Execuções<br>EXFis 8880003-71.2015.8.08.0024 -  <br>MUNICIPIO DE VITORIA X MIRA TAURI                                                | Fiscais Municipais de Vilóna/Júzio de Direito da 1º Vara da Fazenda Pública Privativa de Execuções Fiscais Municipais de Vilóna<br>S] Leilão - registrar resultado ** |  |
|----------------------------------------------------------------------------------------------------|----------------------------------------------------------------------------------------------------|--|
| TJ - Fluxo Principal: [S] Leilão - registrar resultado **                                                                                                    |                                                                                                    |  |
| [S] Leilão - registrar resultado **                                                                                                    |                                                                                                    |  |
| 1º LELÃO OU PRAÇA designado empara 6608/2015 às 13:00 Salão do<br>Data e hora do cancelamento/realização/redesignação do leilão<br>(domeniaaas hhmm)*<br>05/08/2015 ág 14:00 | uri-2* andar<br>Local do leilio:"<br>Šalko do Juzi - 2* kodaz                                                                                                    |  |
| 🔺 * Campos Obrigatórios                                                                                                    |                                                                                                    |  |
| Próxima ação: Cancelar Realizar                                                                                                    | Redesignar                                                                                                    |  |

## LEILÃO – CERTIFICAR REDESIGNAÇÃO

Acessos permitidos: Magistrado, Diretor de Secretaria e Assistente Avançado. Movimento (automático): expedição de certidão (código 60) Situação do processo: não altera Nome da tarefa no painel: [S] Leilão – certificar redesignação\*\* Glossário: Expede certidão de redesignação de Leilão. Comportamento: Editor de texto carrega o tipo de documento "Certidão - Leilão ou Praça" e o modelo cadastrado "Certidão - Designação de Leilão". PASSO A PASSO:

Abrir a tarefa clicando no ícone

| Poder Judiciário do Estado Espín                                                                                                    | rito Santo - TREINAMENTO                                                                                                    |                                                           |
|----------------------------------------------------------------------------------------------------|----------------------------------------------------------------------------------------------------|-----------------------------------------------------------|
| Processo Judicial Eletrônico                                                                                                    | 11 Vara da Fazenda Pública Privativa de Execuções Fisicais Municipais de Vitória / Direção da                                                                                                    | Cassiopeiae<br>Secretaria / Diretor de Sec                |
| Painel Processo Atividades Audiências e sessões                                                                                                    | Configuração Acesso rápido:                                                                                                    |                                                           |
|                                                                                                    |                                                                                                    | Painel do usua                                            |
| aixas Expedientes Agrupadores Útimas tarefas realizadas                                                                                                    |                                                                                                    |                                                           |
| erfil de visualização: 🛞 Restrito 🔘 Completo (somente consulta)<br>Caixas                                                                                                    | [5] Leilão - cert                                                                                                    | ificar redesignação '                                     |
| erfil de visualização:      Restro     Completo (somente consulta) Catora Localizar catora Tarofa de moreacean                                                                                                    | (5) Leilão - cert                                                                                                    | ificar redesignação '                                     |
| erfil de visualização:   Resolto Completo (somente consulta)  Consa  Localizar calua  Tarefas de processos   [] [] Comprementos (finente: 1)                                                                                                  | x<br>Pesquisar<br>Processos - [5] Leilão - certi<br>Processos - [5] Leilão - certificar redesignação "                                                                                                    | ificar redesignação '                                     |
| erfit de visualização:  Resolto Completo (somente consulta) Colora Localizar catas Terefa de processos Storia de processos IS Complementes - concluir (Tierlet 1) IS Complementes - concluir (Tierlet 1)                                      | [5] Leilão - cert<br>Pesquisar<br>Processos - [5] Leilio - certificar redesignação "<br>Processo                                                                                                    | ificar redesignação                                       |
| erfil de visualização:      Reatris     Completo (somente consulta)  Coasa  Localizar caita  Tarefas de processos      [S] Comprimentos (mente: 1)      [S] Comprimentos (mente: 1)      [S] Leilio - certificar redesignação (" (farefa: 1)) | [5] Leilão - cert     Processo     [5] Leilão - cert     Processo     [5] Leilão - certificar redesignação "     Processo     [5] Leilão - certificar redesignação "     Processo     Processo     Proceso     Processo     Processo     Proceso     Pr | fficar redesignação<br>Pendente desde<br>64/08/2015 17:23 |

Selecionar o tipo e o modelo do documento, proceder as alterações necessárias e clicar em Assinar documento e prosseguir:

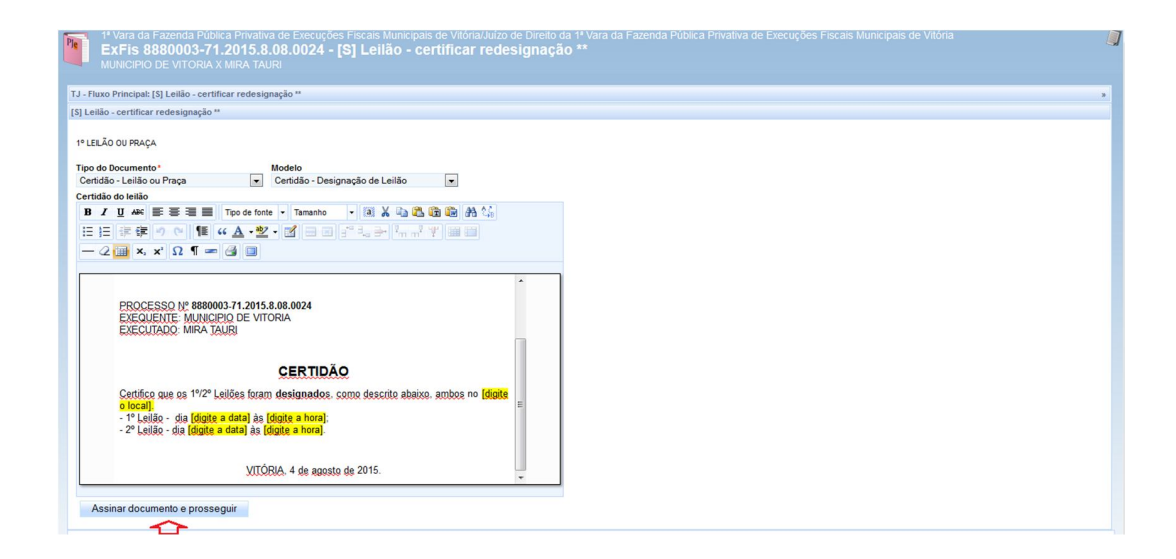

## LEILÃO – JUNTAR ATOS

Acessos permitidos: Magistrado, Diretor de Secretaria e Assistente Avançado. Movimento (automático): Juntada de Auto de Arrematação (código 581)

Situação do processo: não altera

Nome da tarefa no painel: [S] Leilão - Juntar Atos\*\*

Glossário: Expede certidão de juntada de documentos do leilão.

**Comportamento:** Editor de texto carrega o tipo de documento "**Certidão - Juntada Leilão ou Praça**" e o modelo cadastrado "**Certidão - Juntada Atos de leilão**". Podendo ser anexado (upload) como tipo de documento <u>Auto Negativo de Arrematação ou Auto Positivo de</u> <u>Arrematação.</u>

#### PASSO A PASSO:

Abrir a tarefa clicando no ícone

| Painel do u                                                               | Acesso ripido:<br>Painel do usuá                                                                                                    |
|---------------------------------------------------------------------------|----------------------------------------------------------------------------------------------------|
| Painel do u                                                               | Painel do usu                                                                                                    |
|                                                                           |                                                                                                    |
|                                                                           |                                                                                                    |
|                                                                           |                                                                                                    |
|                                                                           |                                                                                                    |
|                                                                           |                                                                                                    |
|                                                                           |                                                                                                    |
|                                                                           |                                                                                                    |
| [S] Leilão - juntar at                                                    | [S] Leilão - juntar atos                                                                                                    |
| [S] Leilão - juntar at                                                    | [5] Leilão - juntar atos                                                                                                    |
| [S] Leilão - juntar at                                                    | [S] Leiläo - juntar atos                                                                                                    |
| [S] Leilão - juntar at                                                    | [5] Leilão - juntar ator                                                                                                    |
| [S] Leilão - juntar at<br>Pendente desde                                  | [5] Leilão - juntar ator                                                                                                    |
| [S] Leilão - juntar at                                                    | [5] Leilão - juntar ator<br>Processo<br>a de Vidinaluizo de Diretio da Y Vara da Fazenda Pública Privativa de Execuções Fiscais                          |
| [S] Leilão - juntar at<br>Pendente desde<br>ões Fiscals                   | [5] Leilão - juntar ator<br>Processo<br>Is de VitóriaJuico de Direito da º Vara da Fazenda Pública Privativa de Execuções Fiscais                        |
| [S] Leilão - juntar at<br>Pendente desde<br>Des Fiscais<br>04002015 17:37 | [5] Leilão - juntar ator<br>Processo<br>Is de VitóriaJulico de Direito da 1º Vara da Fazenda Pública Privativa de Execuções Fiscalis<br>04.002/915 17.37 |
|                                                                           |                                                                                                    |

Selecionar o tipo e modelo de documento, clicar em adicionar para inserir os arquivos do ato do leilão, salvar alterações e em seguida clicar em assinar:

| I' Vara da Fazenda Pública Pinatea de Execuções Fiscais Municipais de Vitória/Julico de Direito da 1º Vara da Fazenda Pública Privativa de Execuções Fiscais Municipais de Vitória     EXFIS 8880003-71.2015.8.08.0024 - [S] Leilão - juntar atos **     MUNICIPIO DE VITORIX X WIRA TAURI |  |
|----------------------------------------------------------------------------------------------------|--|
| Tipo do Documento ' Modelo<br>Certidão - Juntada Leilão o UPraça v Certidão - Juntada Atos de Ieilão v                                                                                                    |  |
| B Z U 44 B 5 5 5 5 1 2 3 Top de fonte - Tamanto - X, X' == 0 X 42 3 3 3 3 4 5 5 5 5 5 5 5 5 5 5 5 5 5 5 5                                                                                                    |  |
| Rue Media Esiste SNI, Edeot Madele Seater - Carter UTORIa, - ES - GEP, 2015-140<br>Jetalose (27) 31980622                                                                                                    |  |
| PROCESSO Nº 888003.71.2015.8.06.0024<br>EXEQUENTE MUNICIPIO DE VITORIA<br>EXECUTIORO, MIRA TAURI                                                                                                    |  |
| CERTIDÃO =<br>Junto aos presentes autos os atos da hasta pública.                                                                                                    |  |
| VITÓRIA. 4 de agosto de 2015.                                                                                                    |  |
| Anexos e                                                                                                    |  |
| Addonar  Assinar documento(a)                                                                                                    |  |
| Salvar alterações Descartar alterações                                                                                                    |  |

| Auto positivo arrematacao_Leilao.pdf     74,3 KiB     application/pdf                              | Tipo de documento:<br>Descrição:<br>Número (opcional):<br>Sigiloso (opcional): | Auto positivo de arrematação 🔹                                     | ~ |
|----------------------------------------------------------------------------------------------------|--------------------------------------------------------------------------------|--------------------------------------------------------------------|---|
| Salvar alterações Descartar alterações                                                             |                                                                                |                                                                    |   |
| xos                                                                                                |                                                                                |                                                                    |   |
| xos<br>Adicionar X Limpar<br>1 Auto positivo arrematacao_Leilao.pdf<br>74,3 KiB<br>application/pdf | Tipo de documento:<br>Descrição:<br>Número (opcional):<br>Sigiloso (opcional): | Auto positivo de arrematação 💌<br>Auto positivo arrematacao Leilao | ~ |

Após assinatura, será disponibilizado no painel a possibilidade de agendamento de segundo leilão ou finalização da tarefa:

| I'Vara da Fazenda Pública Privativa de Execuções Fiscais Municipais de Vitória/Uxizo de Direito da 1ºVara da Fazenda Pública Privativa de Execuções Fiscais Municipais de Vitória     ExFis 8880003-71.2015.8.08.0024 - [S] Leilão - designar segundo leilão? **     MUNICIPIO DE VITORIA X MIRA TAURI |   |
|----------------------------------------------------------------------------------------------------|---|
| TJ - Fluxo Principal: [S] Leião - designar segundo leião? "                                                                                                    | ж |
| [S] Leilão - designar segundo leilão? **                                                                                                    |   |
|                                                                                                    |   |
| Próxima ação: Designar segundo leilão Finalizar                                                                                                    |   |